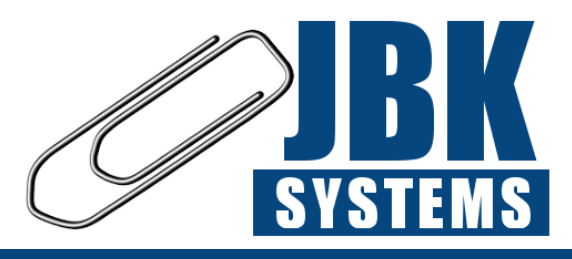

# Multi-zone Gas Alarm Controller Instalacja Obsługa Serwis

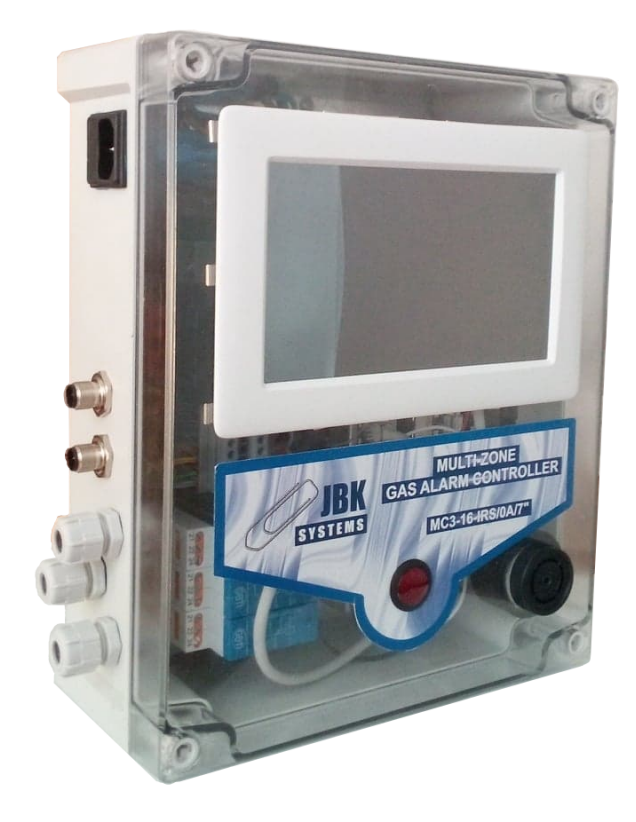

ID: MC3-16-IRS/0A/7" Instrukcja P/N: 0101-1119 Rewizja 1 4 listopada 2019

# Spis treści

| 1 | Wprowadzenie 3 |                                                |        |  |
|---|----------------|------------------------------------------------|--------|--|
|   | 1.1            | Użyte symbole                                  | 3      |  |
|   | 1.2            | Środki ostrożności                             | 3      |  |
|   | 1.3            | Przegląd funkcji                               | 5      |  |
|   |                | 1.3.1 Czujniki                                 | 5      |  |
|   |                | 1.3.2 Wyjścia                                  | 6      |  |
|   |                | 1.3.3 Strefy                                   | 6      |  |
|   | 1.4            | Parametry pracy                                | 6      |  |
| • | Inch           |                                                | -      |  |
| 2 | Inst           | alacja                                         | 7      |  |
|   | 2.1            |                                                | /<br>0 |  |
|   | 2.2            |                                                | 5      |  |
|   | 2.3            |                                                | 9      |  |
|   | 2.4            |                                                | 9      |  |
|   |                |                                                | 9      |  |
| 3 | Oaó            | Ine działanie                                  | 0      |  |
| • | 3.1            | Wstep                                          | 0      |  |
|   | 32             | Start systemu                                  | 0      |  |
|   | 3.3            | Ekran główny                                   | õ      |  |
|   |                | 3.3.1 Status czujnika                          | 1      |  |
|   | 3.4            | Alarmy                                         | 1      |  |
|   |                |                                                |        |  |
| 4 | Kon            | figuracja 13                                   | 3      |  |
|   | 4.1            | Informacje wstępne                             | 3      |  |
|   | 4.2            | Wprowadzenie w tryb konfiguracji               | 3      |  |
|   | 4.3            | Karta "General"                                | 4      |  |
|   |                | 4.3.1 Rejestrowanie i wyrejestrowanie czujnika | 5      |  |
|   |                | 4.3.2 Zmiana etykiety                          | 5      |  |
|   | 4.4            | Karta "Alarms"                                 | 5      |  |
|   | 4.5            | Karta "Calibration"                            | 6      |  |
|   |                | 4.5.1 Proces podawania gazu                    | 7      |  |
|   |                | 4.5.2 Ustawienie wartości "Zero"               | 7      |  |
|   |                | 4.5.3 Ustawienie wartości "Span"               | 7      |  |
|   | 4.6            | Karta "Clock"                                  | 8      |  |
| 5 | Kon            | serwacia 10                                    | q      |  |
| U | 5 1            | Wymiana filtrów                                | q      |  |
|   | 5.2            | Kalibracia czujników                           | ģ      |  |
|   | 5.2<br>5.2     | l ista cześci zamiennych                       | a      |  |
|   | 0.0            |                                                | 9      |  |

# 1 Wprowadzenie

W celu zapewnienia bezpieczeństwa oraz prawidłowej pracy urządzenia Multi-zone Gas Alarm Controller należy dokładnie przeczytać niniejszą instrukcję oraz stosować się do poleceń w niej zawartych. Zawiera ona istotne informacje na temat instalacji systemu, jego obsługi oraz serwisu.

# 1.1 Użyte symbole

W niniejszej instrukcji zostały zdefiniowane następujące symbole:

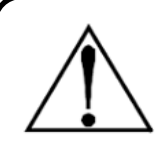

# Warning

Symbol ten oznacza potencjalne zagrożenie związane z niewłaściwym użytkowaniem sprzętu. Zwraca uwagę na procedurę, warunek itp., które jeżeli nie zostaną prawidłowo wykonane, bądź spełnione, mogą spowodować obrażenia ciała lub śmierć.

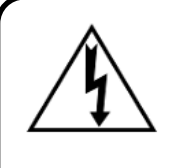

# Warning

Symbol ten oznacza potencjalne zagrożenie porażeniem prądem elektrycznym. Zwraca uwagę na procedurę, warunek itp., które jeżeli nie zostaną prawidłowo wykonane, bądź spełnione, mogą spowodować obrażenia ciała lub śmierć.

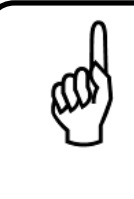

# Important

Użycie tego symbolu zwraca uwagę na procedurę, warunek itp., które jeżeli nie zostaną prawidłowo wykonane, bądź spełnione, mogą spowodować nieprawidłowe działanie urządzenia, uszkodzenie urządzenia oraz utratę gwarancji.

# 1.2 Środki ostrożności

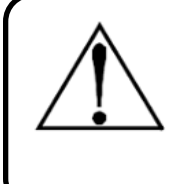

# Warning

Urządzenie to nie zostało zaprojektowane do użytku w obszarach sklasyfikowanych jako niebezpieczne (w szczególności stref zagrożenia wybuchem ATEX). Dla własnego bezpieczeństwa nie należy go montować w ww. obszarach.

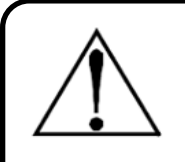

# Warning

To urządzenie <u>nie</u> jest urządzeniem bezpieczeństwa. Niektóre gazy wykrywane przez ten instrument mogą być łatwopalne/wybuchowe. Prawidłowo skonfigurowany przyrząd jest zaprojektowany do alarmowania przy stężeniach niższych niż dolna granica wybuchowości gazu. W związku z tym kupujący jest odpowiedzialny za natychmiastowe zaplanowanie reakcji na wszelkie wycieki gazu, gdy tylko zostaną one wykryte. To urządzenie <u>nigdy</u> nie powinno być używane do mierzenia lub próbkowania gazów na poziomie odpowiadającym ich dolnym granicom wybuchowości lub powyżej nich.

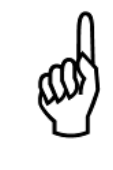

# Important

Niniejsze urządzenie wykorzystuje uniwersalny zasilacz, który może pracować pod napięciem od 100VAC do 240VAC, 50/60Hz. Pobór mocy przez system wynosi maksymalnie 30W. Zaleca się, aby system był podłączony bezpośrednio do źródła prądu przemiennego, najlepiej do własnego obwodu z zasilaczem UPS lub ochroną przepięciową.

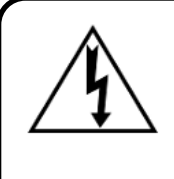

# Warning

W żadnym wypadku nie należy używać urządzenia bez podłączenia do uziemienia ochronnego. Postępowanie takie stwarza zagrożenie porażenia prądem oraz stanowi naruszenie norm bezpieczeństwa mających zastosowanie do tego typu urządzeń.

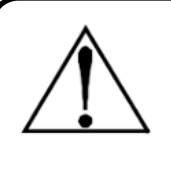

# Warning

Urządzenie pod żadnym pozorem nie może pracować w obecności łatwopalnych cieczy, oparów lub aerozoli. Praca urządzenia w takim środowisku stanowi zagrożenie bezpieczeństwa.

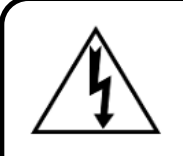

# Warning

Należy zachować szczególną ostrożność w czasie dostępu do wnętrza urządzenia. Tylko wykwalifikowany personel z odpowiednimi uprawnieniami powinien wykonywać połączenia oraz dokonywać regulacji. Należy zawsze odłączać zasilanie przed otwarciem obudowy urządzenia.

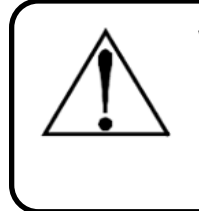

#### Warning

Urządzenie może nie pracować w prawidłowy sposób, jeżeli będzie używane niezgodnie z wytycznymi firmy JBK. Modyfikacje urządzenie, które nie zostaną wyraźnie zatwierdzone, spowodują utratę gwarancji.

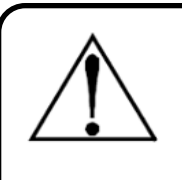

# Warning

Należy zaprzestać używania urządzenia, jeżeli występują jakiekolwiek objawy nieprawidłowego działania lub awarii. W takim przypadku należy odłączyć zasilanie, a następnie skontaktować się z serwisem producenta.

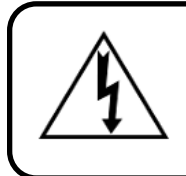

# Warning

Urządzenie używa bezpieczników typu "5x20". Należy używać jedynie bezpieczników zaakceptowanych przez firmę JBK.

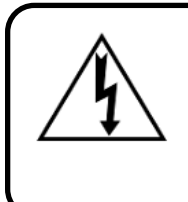

# Warning

Instalacja i podłączenie urządzenia powinny zostać wykonane przez technika posiadającego odpowiednie uprawnienia i muszą być zgodne z wszystkimi obowiązującymi normami NEC/CEC i lokalnymi przepisami bezpieczeństwa.

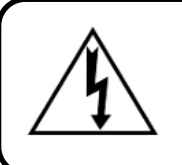

# Warning

Do podłączenia urządzenia należy użyć przygotowanych wyjść. Nawiercenie obudowy urządzenia spowoduje utratę gwarancji.

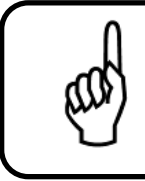

# Important

Do czyszczenia zewnętrznej części obudowy należy użyć suchej szmtaki. Pod żadnym pozorem nie należy używać mydła i/lub wody.

# 1.3 Przegląd funkcji

Multi-zone Gas Alarm Controller zapewnia ciągłe monitorowanie poziomu gazu w 16 oddzielnych strefach testowych. Próbki testowe pobierane są za pomocą zdalnych czujników. Wskaźnik LED/Buzzer używany jest do sygnalizacji stanów alarmowych oraz usterki. Poziomy alarmów można łatwo zmienić dla każdej strefy. System wyposażony jest domyślnie w trzy wyjścia przekaźnikowe (możliwość rozbudowy do 12) w celu podłączenia zewnętrznych urządzeń.

Urządzenie wymaga tylko okresowej wymiany filtrów oraz kalibracji czujników. Multi-zone Gas Alarm Controller wyposażony jest w funkcje diagnostyczne, które stale sprawdzają urządzenie pod kątem wszelkich usterek. Duży, czytelny wyświetlacz zapewnia operatorowi stały podgląd istotnych parametrów.

# 1.3.1 Czujniki

Urządzenie może być wyposażone w maksymalnie 16 czujników serii NET-Ex lub C3-NET produkcji JBK. Lista obsługiwanych gazów dostępna jest na stronie producenta.

#### 1.3.2 Wyjścia

System wyposażony domyślnie jest w trzy wyjścia przekaźnikowe oraz sygnalizację LED/Buzzer, które można dowolnie konfigurować. Na życzenie klienta istnieje możliwość rozszerzenia funkcjonalności do 12 wyjść (11 wyjść przekaźnikowych + LED/Buzzer lub 12 wyjść przekaźnikowych).

### 1.3.3 Strefy

System domyślnie ma zdefiniowane 16 stref dla każdego z maksymalnie 16 czujników.

# 1.4 Parametry pracy

Tabela 1 przedstawia specyfikację urządzenia. Nie należy przekraczać wymienionych w niej dopuszczalnych parametrów pracy.

| 1 | Odległość od czujnika | max. 100m                      |
|---|-----------------------|--------------------------------|
| 2 | Temperatura pracy     | od 5 do 40 <sup>0</sup> C      |
| 3 | Wilgotność powietrza  | od 15% do 70% RH               |
| 4 | Zasilanie             | od 100VAC do 240 VAC, 50/60 Hz |
| 5 | Limit wysokości       | 1500m                          |

Tabela 1: Parametry pracy

# 2 Instalacja

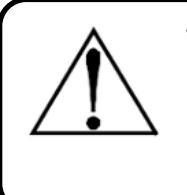

# Warning

Ryzyko eksplozji! Nie należy montować urządzenia w atmosferze zawierającej łatwopalne ciecze, opary lub aerozole. Działanie jakiegokolwiek sprzętu elektrycznego w takim środowisku staniowi zagrożenie dla zdrowia i życia.

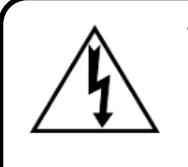

# Warning

Ryzyko porażenia! Należy zawsze odłączać zasilanie przed otworzeniem obudowy urządzenia.

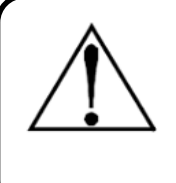

# Warning

Nawiercenie obudowy urządzenia może prowadzić do nieodwracalnych uszkodzeń i skutkuje utratą gwarancji. Należy używać tylko przewidzianych wyjść dla połączeń elektrycznych.

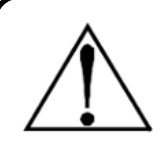

# Warning

System posiada wrażliwe elementy elektroniczne, które mogą zostać łatwo zniszczone. Nie należy dotykać żadnego z tych elementów.

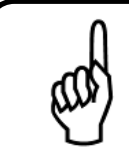

# Important

Urządzenie zostało przetestowane przed wysyłką, jednakże zaleca się ponowne sprawdzenie przed instalacją pod kątem jakichkolwiek oznak uszkodzenia.

# 2.1 Uwagi dotyczące instalacji

Instalacja urządzenia powinna przebiegać dokładnie wg. porządku:

- 1. Sprawdzenie urządzenie pod kątem widocznych uszkodzeń.
- 2. Wybranie odpowiedniego miejsca i montaż urządzenia.
- 3. Wybranie odpowiedniego miejsca i montaż czujników.
- 4. Podłączenie czujników.
- 5. Podłączenie wyjść przekaźnikowych.
- 6. Podłączenie zasilania 230VAC.

# 2.2 Elementy składowe systemu

Urządzenie składa się z następujących elementów:

- Zasilacz w celu zasilania wszystkich elementów elektronicznych,
- Sterownik PLC odpowiedzialny za kontrolę peryferiów,
- Przekaźniki dostarczające sygnały do urządzeń zewnętrznych,
- Ekran dotykowy wyświetlający informację, aktualny stan kolejnych czujników, pozwalający na konfigurację systemu,
- Sygnalizator LED/Buzzer do informowania o kluczowych zdarzeniach systemowych.

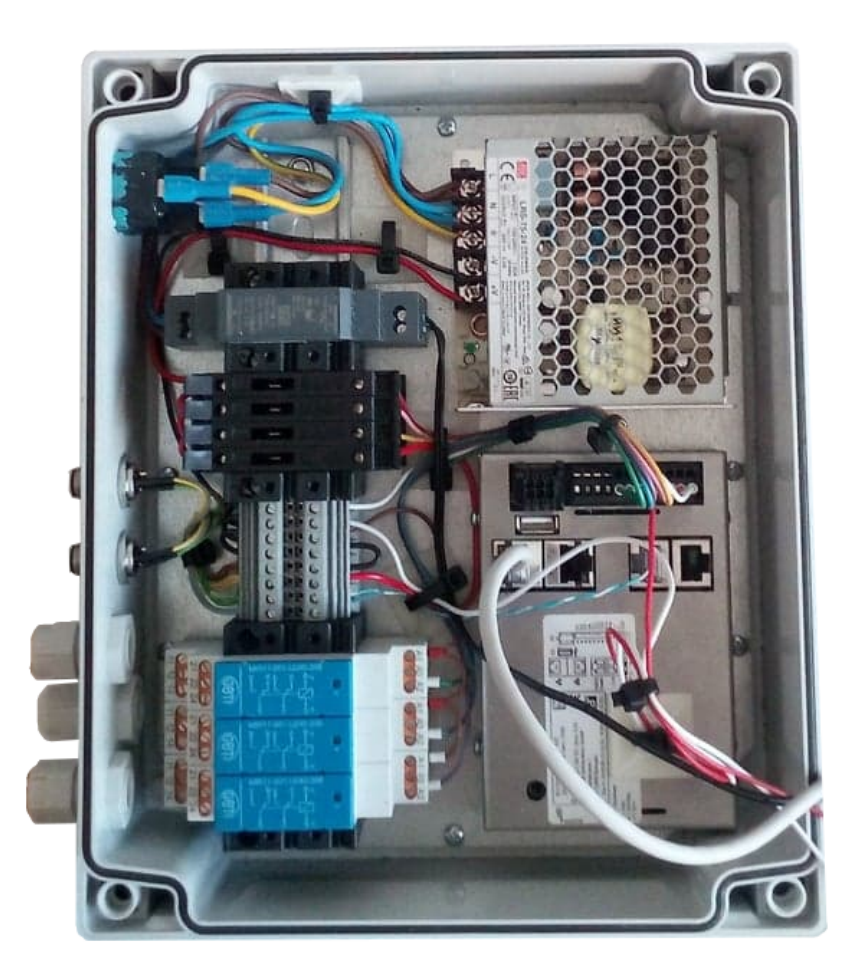

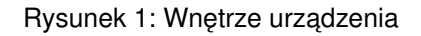

Zaleca się kontrolę wszystkich elementów wymienionych powyżej pod katem widocznych uszkodzeń przed instalacją urządzenia.

# 2.3 Montaż

Zanieczyszczenia, smary i oleje mogą niekorzystnie wpływać na działanie systemu. Multi-zone Gas Alarm Controller należy zainstalować z dala od bezpośredniego światła słonecznego w czystym, suchym miejscu. Zalecane jest również wybranie miejsca montażu, które jest łatwo dostępne do wizualnego monitorowanie i serwisowania.

System należy zamontować za pomocą dostarczonych elementów montażowych. Wiercenie w obudowie jest surowo zabronione i spowoduje utratę gwarancji.

# 2.4 Podłączenie czujników

Czujniki należy podłączyć za pomocą wtyczek M12 do sieci MODBUS RTU. Trzy przykłady topologii sieci MODBUS pokazano na rys. 2. Pierwsze i ostatnie urządzenie w sieci powinno być zakończone rezystorem 120r.

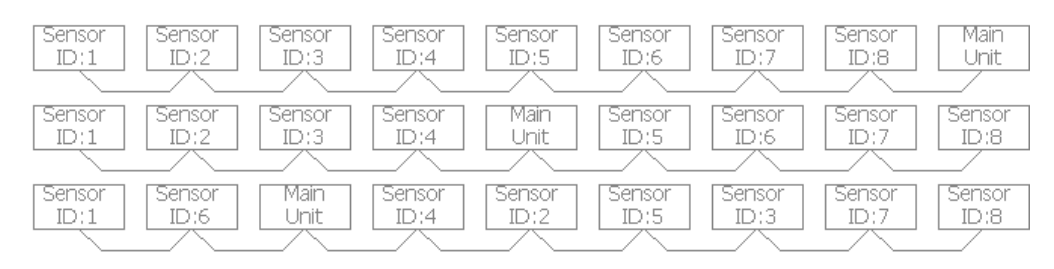

Rysunek 2: Przykłady topologii sieci MODBUS RTU

# 2.4.1 Filtry wlotu powietrza do czujników

W celu utrzymania czujników serii C3-NET w dobrym stanie zaleca się przykręcenie (a później okresową wymianę) dedykowanych filtrów.

# 3 Ogólne działanie

# 3.1 Wstęp

Ekran dotykowy jest najistotniejszym elementem systemu dla użytkownika. Zapewnia on wgląd w aktualne parametry pracy (stężenie gazu, status czujnika itp.), alarmy oraz jest używany w celach konfiguracji urządzenia. Ekran główny widoczny jest na rysunku 3.

| Data Configuration |            | Alarms                           |                                       |            | 25-07      | -2019 16:44 |            |
|--------------------|------------|----------------------------------|---------------------------------------|------------|------------|-------------|------------|
| Zone 1             | Zone 2     | Zone 3                           | Zone 4                                | Zone 5     | Zone 6     | Zone 7      | Zone 8     |
| Value:             | Value:     | Value:                           | Value:                                | Value:     | Value:     | Value:      | Value:     |
| 0ppm               | 0ppm       | 0ppm                             | 2ppm                                  | 0ppm       | 0ppm       | 0ppm        | 0ppm       |
| Gas type:          | Gas type:  | Gas type:                        | Gas type:                             | Gas type:  | Gas type:  | Gas type:   | Gas type:  |
| FA188              | FA188      | FA188                            | FA188                                 | FA188      | FA188      | FA188       | FA188      |
| Status:            | Status:    | Status:                          | Status:                               | Status:    | Status:    | Status:     | Status:    |
| OK                 | OK         | OK                               | OK                                    | OK         | Reading    | OK          | OK         |
| 0 🔴 🔴              | 0          | $\bigcirc$ $\bigcirc$ $\bigcirc$ | $\bigcirc \bigcirc \bigcirc \bigcirc$ | 000        | 000        | 0 🗶 🔴       | 0 🗶 🔴      |
| Zone 9             | Zone 10    | Zone 11                          | Zone 12                               | Zone 13    | Zone 14    | Zone 15     | Zone 16    |
| Value:             | Value:     | Value:                           | Value:                                | Value:     | Value:     | Value:      | Value:     |
| 0ppm               | 0ppm       | 0ppm                             | 0ppm                                  | 0ppm       | 0ppm       | Oppm        | 0ppm       |
| Gas type:          | Gas type:  | Gas type:                        | Gas type:                             | Gas type:  | Gas type:  | Gas type:   | Gas type:  |
| FA188              | FA188      | FA188                            | FA188                                 | FA188      | FA188      | FA188       | FA188      |
| Status:            | Status:    | Status:                          | Status:                               | Status:    | Status:    | Status:     | Status:    |
| Unregister         | Unregister | Unregister                       | Unregister                            | Unregister | Unregister | Unregister  | Unregister |
|                    |            |                                  |                                       |            |            |             |            |

Rysunek 3: Ekran główny

# 3.2 Start systemu

Kiedy Multi-zone Gas Alarm Controller zostanie podłączony do zasilania wykonają się testy diagnostyczne, a następnie ekran główny pojawi się na wyświetlaczu. Czujniki nagrzewają się przez pierwsze 3 minuty (ich status zmienia się na "Heating"). W tym czasie nie wykonują one pomiarów.

# 3.3 Ekran główny

Ekran główny pokazany na rys. 3 zawiera 16 oddzielnych okien dla maksymalnie 16 czujników. Każde z nich składa się z:

- 1. Etykiety strefy.
- 2. Aktualnego odczytu (stężenia gazu).
- 3. Nazwy (typu) mierzonego gazu.
- 4. Statusu czujnika.
- 5. Trzech kontrolek zielonej, żółtej oraz czerwonej.

# 3.3.1 Status czujnika

Czujniki przyjmują jeden z ośmiu różnych statusów:

- "Heating" stan początkowy czujnika. Po włączeniu każdy czujnik musi się nagrzać zajmuje to około 3 minuty.
- "OK" status wskazujący, że czujnik działa zgodnie z oczekiwaniami i odczyty są poniżej wartości alarmowych.
- "Warning" stężenie gazu przekroczyło pierwszy próg alarmowy.
- "Alarm" stężenie gazu przekroczyło drugi próg alarmowy.
- "Evacuate" stężenie gazu przekroczyło trzeci próg alarmowy.
- "Error" czujnik nie działa prawidłowo. Został on odłączony, bądź wystąpił krytyczny błąd wewnętrzny czujnika.
- "Reading" wartości są pobierane z czujnika.
- "Unregistered" żaden czujnik nie został zarejestrowany w danej strefie.

# 3.4 Alarmy

Drugim istotnym ekranem podczas normalnej pracy urządzenia jest karta "Alarms" (pokazana na rys. 4). Odpowiedzialna jest za pokazanie oraz zarządzanie aktualnymi i historycznymi zdarzeniami. Urządzenie obsługuje 4 typy zdarzeń:

- "Warning level zone n" przekroczenie pierwszego progu alarmowego w strefie n-tej.
- "Alarm level zone n" przekroczenie drugiego progu alarmowego w strefie n-tej.
- "Evacuation level zone n" przekroczenie trzeciego progu alarmowego w strefie n-tej.
- "Error zone n" błąd czujnika w strefie n-tej.

Każde z uprzednio wymienionych zdarzeń może znajdować się w jednym z trzech trybów"

- Active aktywny
- Active, Acknowledged alarm jest aktywny, ale został potwierdzony przez operatora stan ten powoduje wyłączenie elementu LED/Buzzer.
- Waiting for confirmation informacja historyczna zdarzenie przestało występować, potwierdzenie usunie je z listy.

W celu potwierdzenia pojedynczego zdarzenia należy zaznaczyć je, a następnie nacisnąć przycisk "ACK". W celu potwierdzenia wszystkich zdarzeń należy użyć przycisku "ACK All".

| Data |                     | Configuration | Alarms               |         | 25-07-2019 16:47       |
|------|---------------------|---------------|----------------------|---------|------------------------|
|      | Timestamp 👻         | *             | Message              |         | State                  |
| 0    | 25.07.2019 14:38:54 |               | Warning level zone 8 |         | WaitingForConfirmation |
| 1    | 25.07.2019 14:36:49 |               | Warning level zone 5 |         | WaitingForConfirmation |
| 2    | 25.07.2019 14:35:52 |               | Alarm level zone 4   |         | WaitingForConfirmation |
| 3    | 25.07.2019 14:35:52 |               | Warning level zone 4 |         | WaitingForConfirmation |
| 4    | 25.07.2019 14:31:34 |               | Warning level zone 3 |         | WaitingForConfirmation |
| 5    | 25.07.2019 00:29:18 |               | Warning level zone 1 |         | WaitingForConfirmation |
|      |                     |               |                      |         |                        |
|      |                     | ACK           |                      | ACK All |                        |

Rysunek 4: Ekran zdarzeń

# 4 Konfiguracja

# 4.1 Informacje wstępne

Ekran konfiguracji urządzenia podzielony jest na cztery karty:

- "General" ogólne ustawienia,
- "Alarms" konfiguracja progów alarmowych i zachowania systemu po ich osiągnięciu,
- "Calibration" kalibracja czujnika,
- "Clock" ustawienie zegara RTC.

Numer czujnika (strefy), który aktualnie podlega konfiguracji wyświetlony jest na górze ekranu.

| Data        | Configuration    | Alarms | 25-07-2019 16:45 |
|-------------|------------------|--------|------------------|
| -           |                  | Zone 1 | -                |
| General Ala | rms Calibration  | Clock  |                  |
| Data        |                  |        |                  |
| Label: Zor  | ne 1             |        | Pagistar         |
| Value: 0[p  | pm]              |        | Register         |
| Temperatu   | ure: 311[K deg.] |        |                  |
| Warning re  | egister: 0       |        |                  |
| Error regis | ter: 0           |        | Deregister       |
| Status: Reg | lister           |        |                  |

Rysunek 5: Karta "General"

# Warning

System w momencie otworzenia ekranu "Configuration" wchodzi w tryb serwisowy - zdarzenia (przekroczenie progów alarmowych, błędy itp.) nie są obsługiwane. Ponadto odczytywany jest tylko jeden czujnik przypisany do bieżącej strefy (jej numer znajduje się u góry ekranu). Należy zawsze zmienić ekran na "Data" po zakończeniu konfigurowania urządzenia w celu przywrócenia normalnej pracy.

# 4.2 Wprowadzenie w tryb konfiguracji

W celu wejścia systemu w tryb konfiguracji należy nacisnąć kartę "Configuration" na górze ekranu. Pojawi się okno z prośbą o wpisanie hasła - rysunek 6. Należy nacisnąć środek ekranu, a następnie wpisać hasło (domyślne hasło to "jbk").

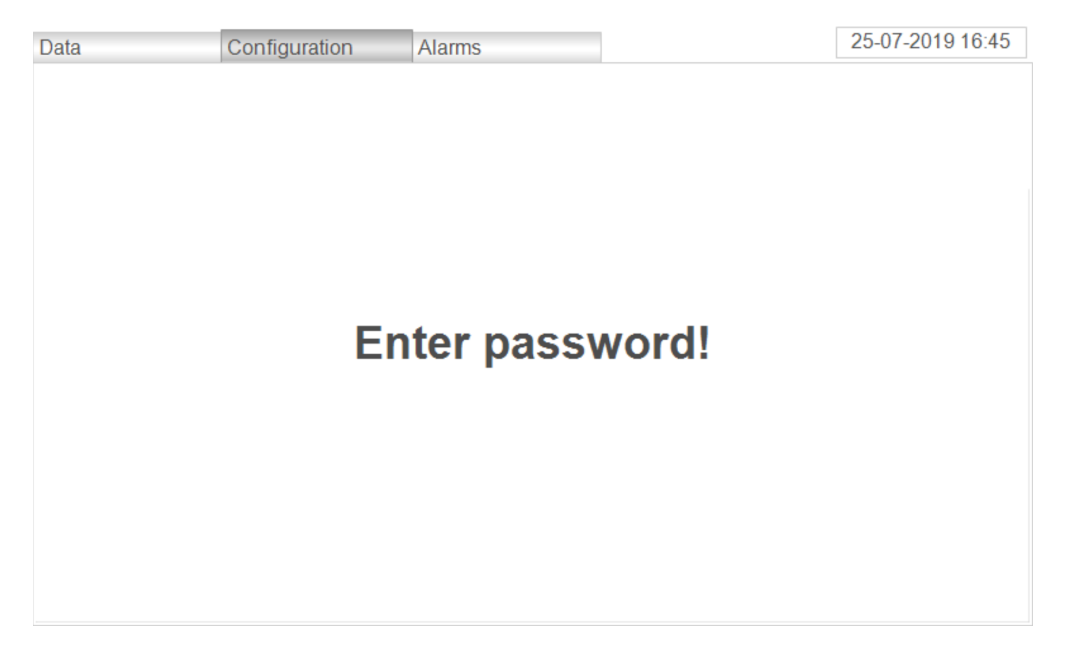

Rysunek 6: Ekran z prośbą o wpisanie hasła

# 4.3 Karta "General"

Karta "General" stworzona została do zmiany najbardziej podstawowych parametrów:

- Zarejestrowania i wyrejestrowania czujnka
- Ustawienia etykiety
- Sorawdzenia stężenia gazu, temperatury, rejestrów wewnętrznych czujnika: "error" oraz "warning".

| Data       | Configuration     | Alarms | 25-07-2019 16:45 |
|------------|-------------------|--------|------------------|
| General A  | larms Calibration | Zone 1 | -                |
| Data —     |                   |        |                  |
| Label: Zo  | one 1             |        | Register         |
| Value: 0[  | [ppm]             |        | r togictor       |
| Tempera    | ture: 311[K deg.] |        |                  |
| Warning    | register: 0       |        |                  |
| Error reg  | ister: 0          |        | Deregister       |
| Status: Re | egister           |        |                  |

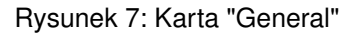

#### 4.3.1 Rejestrowanie i wyrejestrowanie czujnika

Numer ID nowego, niezarejestrowanego czujnika jest zawsze ustawiony na 100 - numer ten odpowiada adresowi urządzenia w sieci MODBUS RTU. W celu rejestracji czujnika (powiązania go z daną strefą) należy przejść do pożądanej strefy (używając strzałek lewo/prawo na górze ekranu), a następnie nacisnąć przycisk "Register". Numer ID czujnika zostanie zmieniony na numer strefy (np. jeżeli została wybrana strefa "Zone 8" to ID czujnika zostanie ustawione na 8), a status na dole ekranu zmieni się z "Unregister" na "Register".

W celu wyrejestrowania czujnika należy nacisnąć "Deregister. Numer ID czujnika (adres MODBUS) zostanie zmieniony na 100 i czujnik nie będzie więcej widoczny w systemie.

#### 4.3.2 Zmiana etykiety

W celu zmiany etykiety należy nacisnąć pole etykiety "Label: ...", a następnie za pomocą wyświetlonej klawiatury wprowadzić nową etykietę. Nazwa ta będzie wyświetlać się na ekranie głównym zamiast "Zone n".

# 4.4 Karta "Alarms"

Karta "Alarms" służy do konfiguracji zachowania urządzenia w momencie przekroczenia kolejnych progów alarmowych. Podzielona jest na trzy grupy:

- "Warning" konfiguracja pierwszego progu alarmowego
- "Alarm" konfiguracja drugiego progu alarmowego
- "Evacuation" konfiguracja trzeciego progu alarmowego

Każda z nich składa się z pola numerycznego oraz czterech pól wyboru - rysunek 8.

| Data           | Configuration | Alarms        | 25-07-2019 16:46 |
|----------------|---------------|---------------|------------------|
|                | Colibration   | Zone 1        | •                |
| General Alarms | Calibration   | CIOCK         |                  |
| _ Warning      |               | Alarm         | Evacuation       |
| Level: 6 ppm   |               | Level: 18 ppm | Level: 30 ppm    |
| Relay 1        |               | Relay 1       | Relay 1          |
| Relay 2        |               | Relay 2       | Relay 2          |
| Relay 3        |               | Relay 3       | Relay 3          |
| LED/Buzzer     |               | LED/Buzzer    | LED/Buzzer       |
| -              |               |               |                  |

#### Rysunek 8: Karta "Alarms"

W celu zmiany wartości przekroczenia progu alarmowego należy nacisnąć pole "Level:...", a następnie wprowadzić nową wartość. W celu zmiany zachowania urządzenia podczas wystąpienia odpowiedniego zdarzenia należy zaznaczyć/odznaczyć odpowiednie pole wyboru (odpowiadające jednemu z trzech przekaźników, bądź sygnalizacji LED/Buzzer).

# 4.5 Karta "Calibration"

Karta "Calibration" (rysunek 9) została stworzona do wykonania okresowej kalibracji czujnika.

Kalibracja czujnika polega na wykonaniu dwóch czynności:

- 1. Ustawienia wartości "Zero"
- 2. Ustawienia wartości "Span"

| Data                                                               | Configurat          | ion Alarms    | 04-11-2019 19:42  |
|--------------------------------------------------------------------|---------------------|---------------|-------------------|
|                                                                    |                     | Zone 1        | -                 |
| General                                                            | Alarms Calil        | oration Clock |                   |
| Current                                                            | tion gas conc.: 326 | .00 ppm       | Perform Zero Cal. |
| Calibration gas conc.: 500.00 ppm<br>Desired gas conc.: 500.00 ppm |                     | 0.00 ppm      | Perform Span Cal. |
|                                                                    |                     |               | Set Cas Conc      |
| Calibra                                                            | tion Status: OK     |               | Set Gas Curic.    |

### Rysunek 9: Karta kalibracji

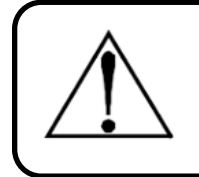

#### Warning

Każda kalibracja wymaga dwustopniowej sekwencji: ustawienia wartości "Zero", ustawienia wartości "Span".

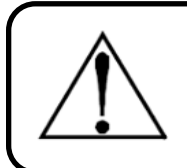

#### Warning

Procedura ustawienia wartości "Span" musi zawsze następować po procedurze ustawienia wartości "Zero".

# 4.5.1 Proces podawania gazu

Każda z powyższych dwóch procedur wymaga podania gazu testowego w następujący sposób:

- 1. Należy ręcznie przykręcić przepływomierz do butli z gazem testowym.
- 2. Odkręcić filtr powietrza w przypadku czujnika C3-NET.
- 3. Podłączyć wyjście przepływomierza do wejścia czujnika.
- 4. Otworzyć przepływ powietrza.

Po zakończeniu podawania gazu: zamknąć przepływ powietrza, odłączyć wyjście przepływomierza od czujnika, przykręcić filtr i okręcić przepływomierz od butli z gazem testowym.

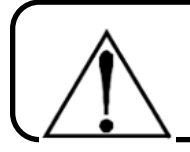

#### Warning

Przepływomierz jest bardzo delikatny - nie należy używać żadnych narzędzi.

#### 4.5.2 Ustawienie wartości "Zero"

Ustawienie wartości "Zero" czujnika odbywa się poprzez:

- 1. Przejście do karty "Calibration" na ekranie "Configuration" oraz wybranie odpowiedniej strefy z kalibrowanym czujnikiem.
- 2. Podanie czystego gazu testowego do czujnika.
- 3. Poczekanie na stabilizację odczytu czujnika (około 2-3 minuty).
- 4. Naciśnięcie przycisku "Perform Zero Cal.".

#### 4.5.3 Ustawienie wartości "Span"

Ustawienie wartości "Span" czujnika odbywa się poprzez:

- 1. Przejście do karty "Calibration" na ekranie "Configuration" oraz wybranie odpowiedniej strefy z kalibrowanym czujnikiem.
- 2. Wprowadzenie stężenia gazu testowego: należy nacisnąć pole "Desired gas conc.:...", wprowadzić pożądaną wartość, a następnie nacisnąć przycisk "Set Gas Conc.".
- 3. Podanie gazu testowego do czujnika.
- 4. Poczekanie na stabilizację odczytu czujnika (około 2-3 minuty).
- 5. Naciśnięcie "Perform Span Cal.".

Po poprawnym przeprowadzeniu procedury kalibracji aktualny odczyt stężenia gazu powinien być zbieżny ze stężeniem gazu testowego. Dopiero po weryfikacji tego stanu można zakończyć podawanie gazu i uznać procedurę kalibracji za udaną.

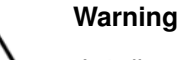

Jeżeli wartość stężenia gazu odczytywana przez czujnik po 3 minutach od podania gazu testowego nie osiągnęła 50% wartości stężenia gazu testowego należy przerwać procedurę kalibracji i wymienić czujnik.

# 4.6 Karta "Clock"

Karta "Clock" służy do zmiany aktualnej daty i czasu (rysunek 10).

W celu zmiany daty/czasu należy nacisnąć odpowiadający przycisk (np. w celu zmiany godziny o jedną do tyłu należy nacisnąć "Hour-").

| Data          | Configuration | Alarms           | 25-07-2019 16:47 |
|---------------|---------------|------------------|------------------|
| General Alarm | s Calibration | Zone 1           | •                |
| Clock         |               |                  |                  |
|               |               | 25-07-2019 16:47 |                  |
| Year+         | Month+        | Day+ Hour+       | Minute+          |
| Year-         | Month-        | Day- Hour-       | Minute-          |

Rysunek 10: Karta "Clock"

# 5 Konserwacja

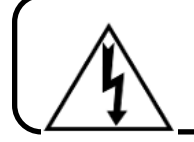

# Warning

Zagrożenie porażeniem! Zawsze odłączaj zasilanie przed otwarcie obudowy urządzenia.

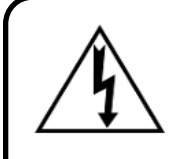

# Warning

Przewód uziemienia ochronnego musi być być bezwzględnie podłączony do systemu. W żadnym wypadku nie należy obsługiwać urządzenia bez uziemienia ochronnego. Takie postępowanie stwarza potencjalne ryzyko porażenia prądem i stanowi naruszenie norm bezpieczeństwa mających zastosowanie do tego typu urządzeń.

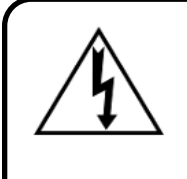

# Warning

Instalacja i podłączenie urządzenia powinny zostać wykonane przez technika posiadającego odpowiednie uprawnienia i muszą być zgodne z wszystkimi obowiązującymi normami NEC/CEC i lokalnymi przepisami bezpieczeństwa.

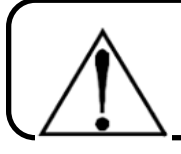

# Warning

Nie używaj części zamiennych innych niż wskazane przez firmę JBK.

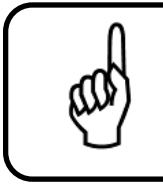

# Important

System posiada wrażliwe elementy elektroniczne, które mogą zostać łatwo zniszczone. Nie należy dotykać żadnego z tych elementów.

# 5.1 Wymiana filtrów

W przypadku stosowania czujników serii C3-NET należy wymieniać filtry wejściowe powietrza co 6 miesięcy. W celu wymiany filtra należy odkręcić pokrywę filtra, wyjąć stary filtr, zastąpić go nowym, a następnie ponownie skręcić pokrywę filtra z czujnikiem.

# 5.2 Kalibracja czujników

Czujniki powinny być kalibrowane co 3 miesiące, bądź częściej jeżeli lokalne prawo tego wymaga. Procedura kalibracji opisana jest w sekcji 4.4 Kalibracja czujnika.

# 5.3 Lista części zamiennych

| Nazwa                | P/N       | Opis                                                     |
|----------------------|-----------|----------------------------------------------------------|
| Filtr powietrza      | 0102-1119 | Filtr wejściowy powietrza chroniący czujnik przed dosta- |
|                      | 0102 1110 | niem się kurzu i brudu.                                  |
| Zestaw bezpieczników | 0103-1119 | Zestaw zastępczy bezpieczników.                          |
| Storownik PLC        | 0104-1110 | Sterownik PLC z wgranym autorskim oprogramowa-           |
| Sterownik FLC        | 0104-1119 | niem.                                                    |
| Wtyka M12            | 0105-1119 | Wtyka do podłączenia czujników do urządzenia.            |
| Zasilacz 24V         | 0106-1119 | Główny zasilacz 24VDC.                                   |
| Gniazdo zasilania    | 0107-1119 | Gniazdo zasilania 230VAC                                 |
| Ekran dotykowy       | 0108-1119 | Ekran dotykowy: 7 cali, 800x480, 500nit                  |
| Przekaźnik           | 0109-1119 | Przekaźnik DPDT                                          |

Tabela 2: Lista części zamiennych i akcesorii